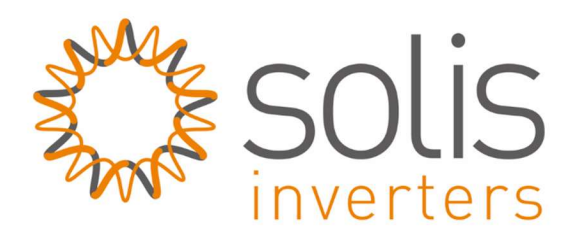

## Handleiding: De omvormer verbinden met uw nieuwe router / wifi-netwerk

## Inleiding

Het kan voorkomen dat de verbinding met uw wifi-netwerk verbroken wordt. Dit kan verschillende oorzaken hebben, denk bijvoorbeeld aan het overstappen van uw internetprovider of er is onvoldoende signaalsterkte geweest. Als u gebruik wilt maken van monitoring zult u opnieuw koppeling moeten maken tussen uw omvormer en uw router.

<u>Stap 1</u>: Zorg dat de omvormer in bedrijf is en dat de (draai)schakelaar (onderzijde omvormer) op "ON" staat.

Maak via laptop, PC, telefoon of tablet verbinding met het Solis-netwerk dat uitgezonden wordt door de wifi-stick.

## $\Rightarrow$ Wachtwoord = **123456789**

Als er geen Solis-netwerk zichtbaar is, zal er al verbinding zijn tussen uw router en uw omvormer. Het Solisnetwerk is namelijk alleen zichtbaar als er <u>geen</u> verbinding is tussen uw router en uw omvormer.

Het nummer in de netwerknaam is het serienummer van de wifi-stick. Zorg ervoor dat u bent verbonden met het Solis-netwerk.

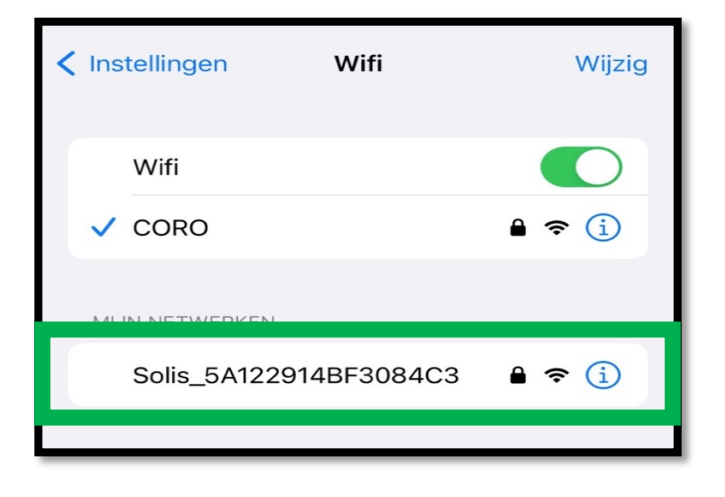

| Instellingen             | Wifi | Wijzig |
|--------------------------|------|--------|
| Wifi                     |      |        |
| ✓ Solis_5A122914BF3084C3 |      | ê 🗢 🚺  |
|                          |      |        |

Stap 2: Open een internetbrowser (bijv. Internet Explorer, Safari, Firefox of Chrome)

- $\Rightarrow$  Typ in de adresbalk: **10.10.100.254**
- $\Rightarrow$  Log in op wifi-stick:
  - $\Rightarrow$  Username = admin
  - $\Rightarrow$  Wachtwoord = **123456789**

| Inloggen<br>http://10.10.100.23<br>Je verbinding met | i4<br>deze site is niet privé |
|------------------------------------------------------|-------------------------------|
| Gebruikersnaam                                       | admin                         |
| Wachtwoord                                           |                               |
|                                                      | Inloggen Annuleren            |

Stap 3: U bent nu in het setup menu, klik op "Quick set", en daarna op "Search".

| 09:0                                                | )7 🖪          | ul ? 95 | 09:0                                                | 7 🛙                                                                                                    | ul \$ 95 |
|-----------------------------------------------------|---------------|---------|-----------------------------------------------------|----------------------------------------------------------------------------------------------------|----------|
| Status<br>Quick Set<br>Advanced<br>Restart<br>Reset |               |         | Status<br>Quick Set<br>Advanced<br>Restart<br>Reset | Network name(SSID)<br>(Note:case sensitive)<br>Password(B-64 bytes)<br>(Note:case sensitive)<br>Obtain an IP address<br>automatically<br>IP address<br>Subnet mask<br>Gateway address<br>DNS server address<br>Note:After clicking Save, the stick will re-<br>successful, the wireless AP mode of the<br>need to re-login to redo the configuratio | Search   |
|                                                     | Web Ver:1.2.0 |         |                                                     |                                                                                                    | Save     |

<u>Stap 4</u>: U krijgt nu een lijst te zien met alle beschikbare wifi-netwerken. Als die van u daar niet tussen staat, klik dan op "Refresh".

| Status    | Please select your current with                                                                                                    | reless network                                                                                            |
|-----------|----------------------------------------------------------------------------------------------------|----------------------------------------------------------------------------------------------------|
|           | Site Survey                                                                                                    |                                                                                                    |
| Quick Set | SSID                                                                                                    | RSSI(%)                                                                                                   |
|           | O CORO                                                                                                    | 90                                                                                                    |
| Advanced  | <ul> <li>CORO gast</li> </ul>                                                                                                    | 90                                                                                                    |
|           | O CORO MONTEURS                                                                                                    | 90                                                                                                    |
| Restart   | O AP_640130928                                                                                                    | 66                                                                                                    |
|           | AP_2601443715                                                                                                    | 50                                                                                                    |
| Reset     | O AP_639303717                                                                                                    | 44                                                                                                    |
|           | CORO                                                                                                    | 38                                                                                                    |
|           | Note:When RSSI/signal strength of 15%, the connection may be unstant network or improve the signal strength of the signal strength of the | of the selected WiFi network is less than<br>uble,please select another available<br>ength.<br>OK Refresh |

Stap 5: Selecteer uw wifi netwerk waarmee u verbinding wilt maken

- $\Rightarrow$  Vul het wachtwoord (Password) in.
- $\Rightarrow$  Selecteer "Enable" om automatisch een IP-adres te genereren.
- $\Rightarrow$  Klik daarna op "Save".

| 09:0                | )7 🖪                                                                                         | .ul ବି 95                                                                                                    |  |
|---------------------|----------------------------------------------------------------------------------------------|----------------------------------------------------------------------------------------------------|--|
| Status<br>Quick Set | Network name(SSID)<br>(Note:case sensitive)<br>Password(8-64 bytes)<br>(Note:case sensitive) | Search                                                                                                    |  |
| Advanced            | Obtain an IP address<br>automatically                                                        | Enable 0                                                                                                    |  |
| Restart             | IP address                                                                                   |                                                                                                    |  |
| Reset               | Subnet mask                                                                                  |                                                                                                    |  |
|                     | Gateway address                                                                              |                                                                                                    |  |
|                     | DNS server address                                                                           |                                                                                                    |  |
|                     | Note:After clicking Save.<br>successful the wireless A<br>need to re-login to redo th        | he stick will restart immediately. If connection is<br>P mode of the stick will be disabled. If not,you<br>te configuration. |  |

Let op: Het signaal dient wel minimaal 20% te zijn om de verbinding stabiel te houden. Is deze lager dan 20%, overweeg dan het plaatsen van een wifi versterker. Klik daarna op "Save". Als het systeem succesvol opnieuw is opgestart, ziet u de afbeelding hieronder. De verbinding met uw wifi signaal is tot stand gebracht.

| Verbinding met het Solis-netwerk zal niet meer | zichtbaar zijn als de koppeling is gelukt. |
|------------------------------------------------|--------------------------------------------|
|------------------------------------------------|--------------------------------------------|

|           |                                                                                                    | 中文   Eng |
|-----------|----------------------------------------------------------------------------------------------------|----------|
| Status    | Note:<br>It takes about 10s for the monitoring stick to connect to<br>the network. If the green LED on the stick turns solid,it | Help     |
| Quick Set | means the setup was successful.<br>If the green LED keeps flashing,and the AP is still                                          |          |
| Advanced  | available,please get_by_idnect to the stick and redo the setup. Make sure you enter the correct Wi-Fi password.                 |          |
| Restart   | installation manual or Dealer Support website.                                                                                  |          |
| Reset     |                                                                                                    |          |
|           |                                                                                                    |          |

Download de Solis cloud app in de App Store (Apple) of Google Play store (Google).

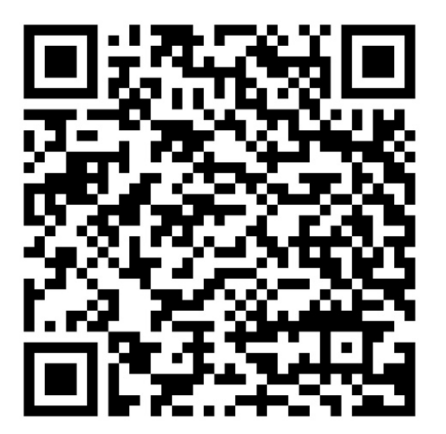

**APPLE APP STORE** 

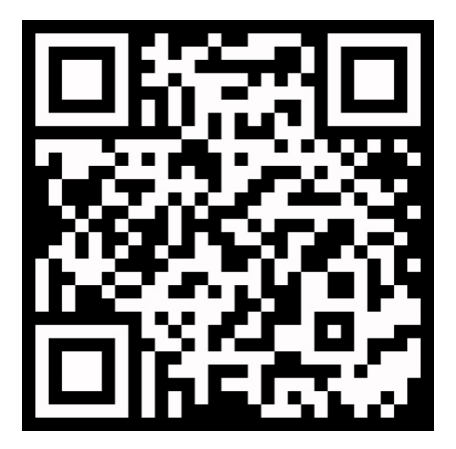

**GOOGLE PLAY STORE**